Project 14047

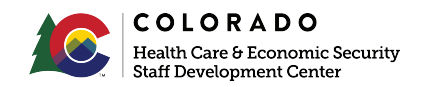

# Client Health Insurance (MS-10) Form

### **October 2020 Builds**

#### Summary

Prior to this build, CBMS would automatically mail out the MS-10 form to members no matter how much information was entered into the **Health Care Coverage** Screen, including updates from PEAK. After Project 14047, CBMS will no longer mail the MS-10. The form can still be accessed if needed from the **Print a Form Manually** Screen.

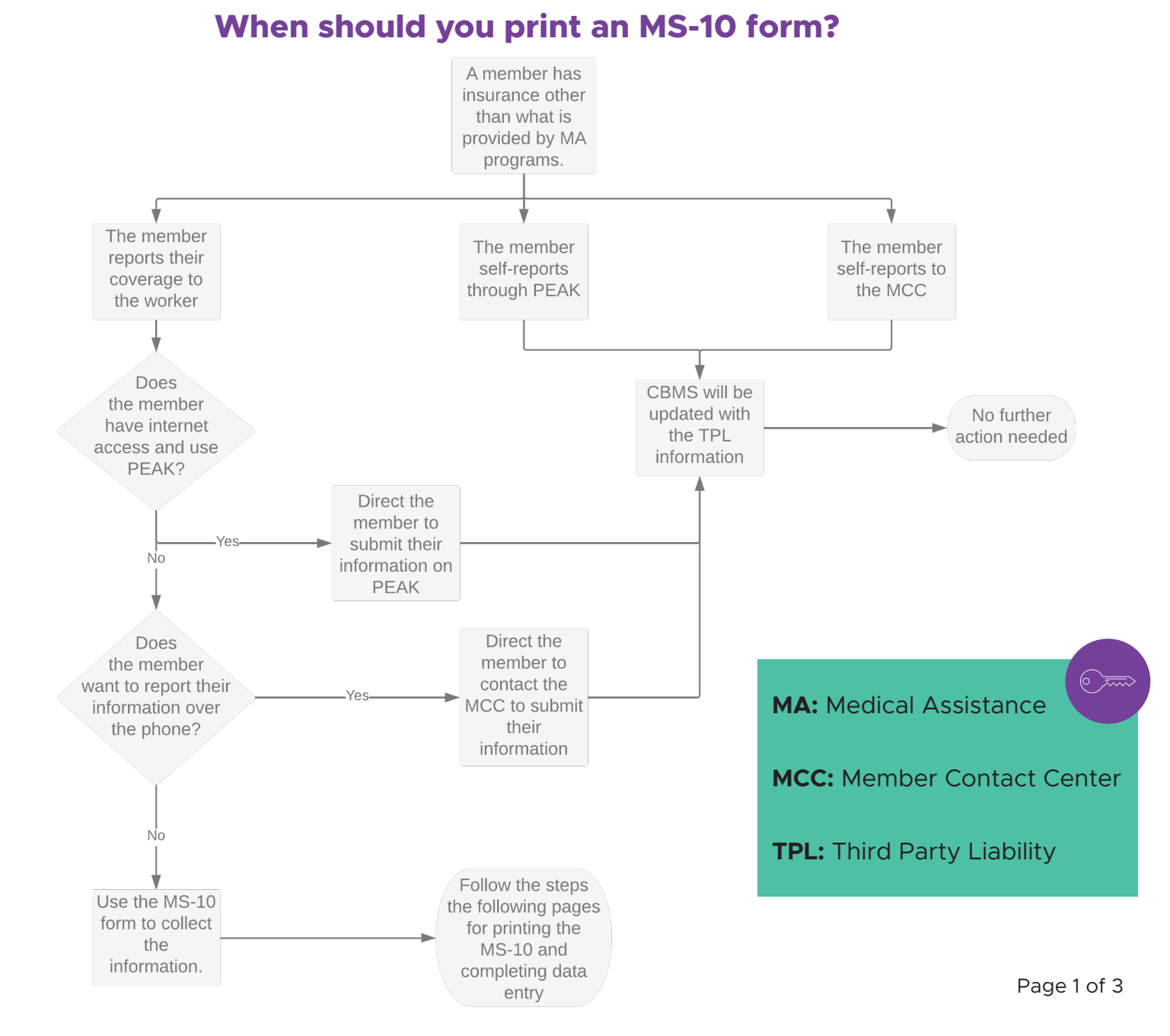

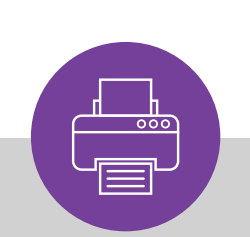

## **Printing a Form Manually**

If you determine that the best option for the client is to fill out the MS-10 form in person, it can be accessed from Client Correspondences in CBMS via the Print a Form Manually Screen.

*Remember:* You may need to allow pop ups to view correspondence!

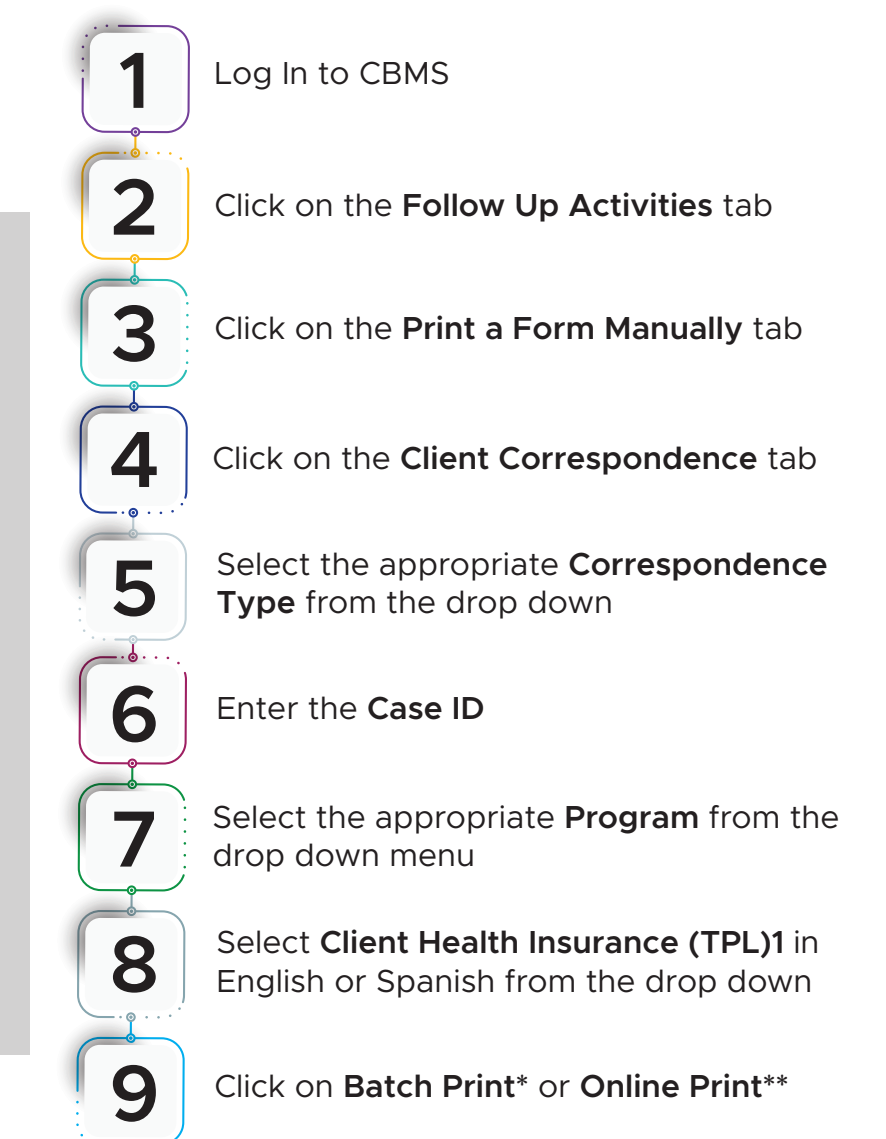

|                                                                                                    | All 👻 Search                                          |                                                                  |                                                  |
|----------------------------------------------------------------------------------------------------|-------------------------------------------------------|------------------------------------------------------------------|--------------------------------------------------|
| $\sim$ CBMS Home Search Application $\vee$ Incomple                                                       | te Applications 🗸 Case 🗸 Benefits Work Programs Follo | w Up Activities System Functions Security Information V Profiles | ∨ Caseload Profiles ∨ Offices ∨ Units ∨ More ▼ 🖋 |
|                                                                                                    |                                                       |                                                                  | 🏛 🎫 🔕 ★ 🗉 😧 연 역 🔿 🖨 🖏                            |
| Interfaces Client Correspondence Supervisory Authorization Manage Organization Pending Alerts             |                                                       |                                                                  |                                                  |
| 10958 - Health Coverage Print a Form Manually Correspondence in the Print Q Printed Client Correspondence |                                                       |                                                                  |                                                  |
| Search Form                                                                                               |                                                       |                                                                  | 0                                                |
| * Correspondence Type                                                                                     | Case ID                                               | Individual Name                                                  |                                                  |
| Select Correspondence Type 🗸                                                                              |                                                       | Select Individual Name 🗸                                         |                                                  |
| * Program                                                                                                 | *Form Name                                            | Form #                                                           |                                                  |
| Select Program 🗸                                                                                          | Select Form Name 🗸                                    |                                                                  | Search                                           |
|                                                                                                    |                                                       |                                                                  |                                                  |
| Variable Name                                                                                             | Value                                                 | Description                                                      |                                                  |
|                                                                                                    |                                                       |                                                                  |                                                  |
|                                                                                                    |                                                       |                                                                  | Batch Print Online Print                         |

\*Batch: This will create a new Print (or Reprint) to view request in the Print Queue that is scheduled to be mailed in the next batch run.

\*\*Online: The form is moved from the print queue to history - the user will have to manually print and send to the household

## Health Care Coverage (HCC) Screen

Employer Name

Deductible

 $\vee$ 

Select Employer Name .

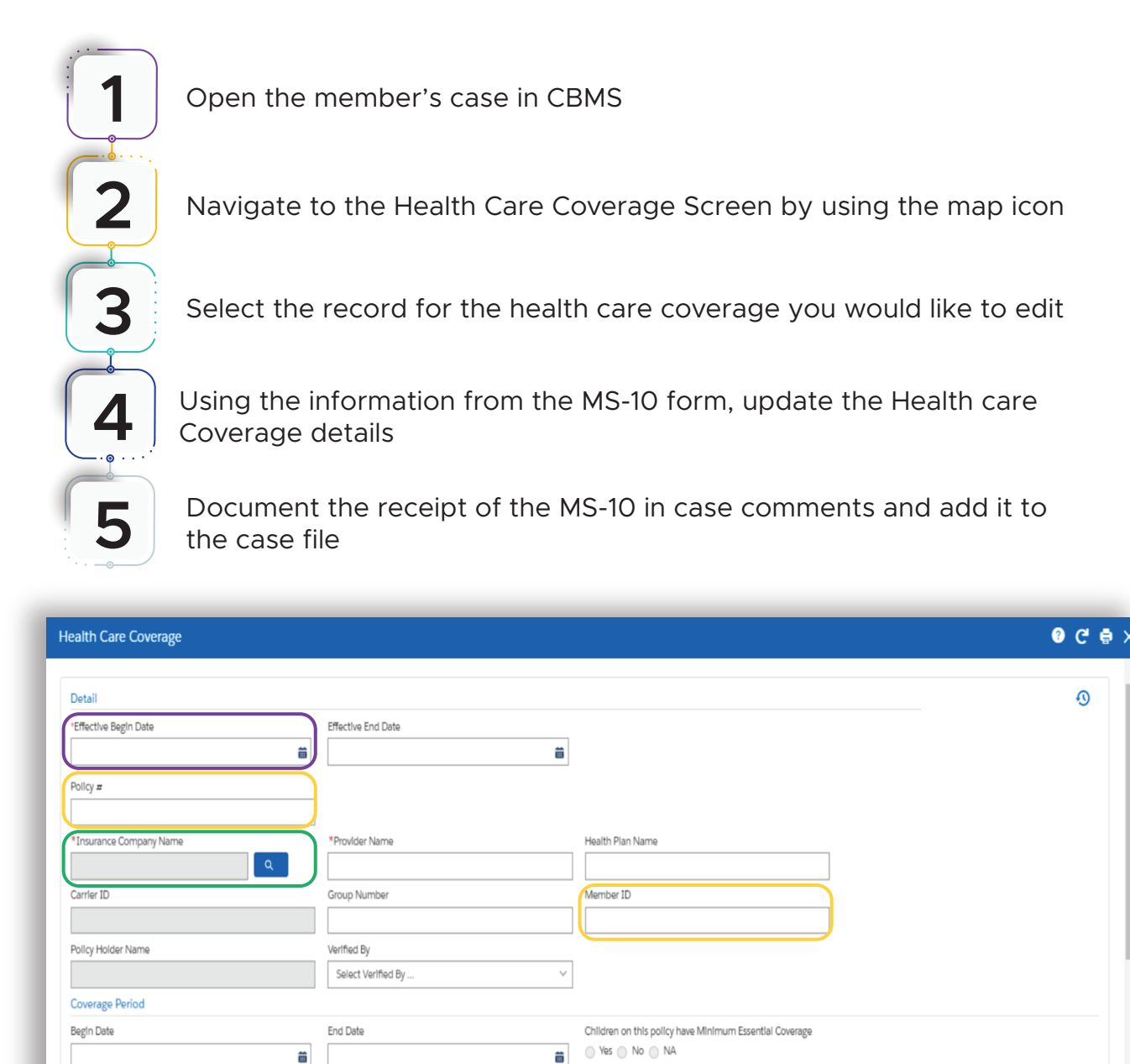

The HCC Screen is complex, because it contains fields that are necessary for Connect for Health and CHP+. However, not all of these fields are needed for Medical Assistance. For a record to be complete, enter the data for the following:

- 1. Effective Begin Date
- 2. Policy # OR Member ID
- 3. Insurance Company Name

Coverage Applled For, Through Employer

🔿 Yes 🍙 No

Type of Coverage

Select Type of Coverage